# CLIËNTENPORTAAL INTER-PSY

## Aanmelden voor WellBee

### Tips en tricks

Telefoon: 050 - 3643409 | Email: info@inter-psy.nl | www.inter-psy.nl

## Aan de slag met wellbee

#### Dit is wellbee voor u

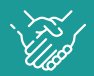

Alle afspraken inzien Altijd inzicht in uw dossier Voorgeschreven medicatie bekiiken

Verslagen en documenten downloaden en bekijken

#### **Uw gegevens** zijn veilig

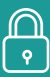

Het wellbee cliëntportaal voldoet aan alle actuele veiligheidseisen en privacywetgeving. Alleen u kan uw gegevens in uw cliëntportaal bekijken. Anderen hebben geen toegang tot uw gegevens.

#### Zo krijgt u toegang

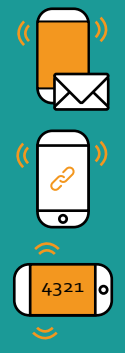

Stap 1: De zorginstelling geeft u toegang tot het wellbee cliëntportaal. Daarna krijgt u een e-mail met een activatielink om uw account aan te maken.

Stap 2: Klik op de activatielink in de e-mail. Het wellbee cliëntportaal opent. U maakt nu uw account aan. U kunt zelf een gebruikersnaam en wachtwoord kiezen.

Stap 3: U ontvangt per sms een code op uw mobiele telefoon. Vul deze code in om uw account te activeren. U kunt het cliëntportaal meteen gebruiken!

#### Zo logt u in

U logt in met uw zelfgekozen gebruikersnaam en wachtwoord. Elke keer als u inlogt, krijg u opnieuw een code per sms. Dit is een unieke code. Daarmee controleren we of de juiste persoon inlogt.

#### Tips

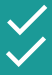

Deel uw gebruikersnaam en wachtwoord niet met anderen Heeft u geen e-mail ontvangen om een account aan te maken? Check of de e-mail in uw ongewenste e-mail staat.

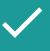

Verwijder oude sms-codes. Daarmee voorkomt u dat u met een oude sms-code probeert in te loggen.